## Family Portal - Prepaid Lunch Order

## Family Portal Lunch Calendar

Parents may log into **Family Portal** and order lunch for their students. As soon as their order is submitted through Family Portal, it displays in FACTS SIS. If the order is changed in FACTS SIS, the change is immediately reflected on Family Portal.

|                       | Order lunch |                 |    |                                                                                                    |                                                   |                                                      |                                                                                                    | Order status                                       |                                                   |       |                            |    |  |
|-----------------------|-------------|-----------------|----|----------------------------------------------------------------------------------------------------|---------------------------------------------------|------------------------------------------------------|----------------------------------------------------------------------------------------------------|----------------------------------------------------|---------------------------------------------------|-------|----------------------------|----|--|
|                       | =           | The First Acade | my |                                                                                                    |                                                   |                                                      |                                                                                                    |                                                    |                                                   | The F | First Academy<br>2020-2021 | CA |  |
|                       | 🋍 School 🗸  |                 |    | Student + CR                                                                                                    | EATE WEB ORDER                                    |                                                      | Red -items ordered and not yet paid through web payment<br>Blue -items ordered and paid through web payment<br>Green - items ordered, paid, and changed by school |                                                    |                                                   |       |                            |    |  |
|                       | 0           | Student         | ^  | < > The second second s | 1/8/2021 *                                        | Format Calendar + Our View More                      |                                                                                                    |                                                    |                                                   |       | Month                      |    |  |
|                       |             | Student Home    | 1  | Sun                                                                                                    | Mon                                               | Tue                                                  | Wed                                                                                                    | Thu                                                | Fri                                               |       | Sat                        |    |  |
|                       |             | Grades          |    | 3                                                                                                    | 4                                                 | 5                                                    | 6                                                                                                    | 7                                                  | 8                                                 | 9     |                            |    |  |
|                       |             | Homework        |    |                                                                                                    | Cheeseburger, Fries,<br>Corn (\$4.25)             | Cheeseburger, Fries,<br>Corn (\$4.25)                | Chicken Nugget, Corn,<br>Mash Potatoes (\$5.00)                                                                                                    | Cheeseburger, Fries,<br>Corn (\$4.25)              | Chicken Nugget, Corn,<br>Mash Potatoes (\$5.00)   |       |                            |    |  |
|                       |             | Lesson Plans    |    |                                                                                                    | Chicken Nugget, Corn,                             | Chicken Nugget, Corn,                                | Chips (\$0.50)                                                                                                    | Chicken Nugget, Corn,                              | Chips (\$0.50)                                    |       |                            |    |  |
|                       |             |                 |    |                                                                                                    | Mash Potatoes (\$5.00)                            | Mash Potatoes (\$5.00)                               | Green Beans - Mashed                                                                                                    | Mash Potatoes (\$5.00)                             | Green Beans / Mashed                              |       |                            |    |  |
|                       |             | Report Card     |    |                                                                                                    | Green Reans - Mashed                              | Green Beans - Mashed                                 | Green Reans / Mashed                                                                                                    | Green Beans - Mashed                               | Hot Lunch (\$5.00)                                |       |                            |    |  |
| iew lunch<br>calendar |             | Attendance      |    |                                                                                                    | Potatoes - Roast (\$6.23)                         | Potatoes - Roast (\$6.23)                            | Potatoes / Roast (\$6.00)                                                                                                    | Potatoes - Roast (\$6.23)                          | Milk-Strawberry (\$0,75)                          |       |                            |    |  |
|                       |             | Behavior        |    |                                                                                                    | Green Beans / Mashed<br>Potatoes / Roast (\$6.00) | Green Beans / Mashed<br>Potatoes / Roast (\$6.00)    | Hot Lunch (\$5.00)                                                                                                    | Green Beans / Mashed<br>Potatoes / Roast (\$6.00)  | Pizza (\$2.00)                                    |       |                            |    |  |
|                       |             | Medical         |    |                                                                                                    | Hot Lunch (\$5.00)                                | Hot Lunch (\$5.00)                                   | Pizza (\$2.00)                                                                                                    | Pizza (\$2.00)                                     | Spaghetti and Toast                               |       |                            |    |  |
|                       |             | Lunch           |    |                                                                                                    | Ice Cream Sandwich                                | Ice Cream Sandwich                                   | (\$3.00)                                                                                                    | Spaghetti and Toast                                | (\$3.00)                                          |       |                            |    |  |
|                       |             | Lunon           |    |                                                                                                    | (\$1.25)                                          | (\$1.25)                                             | Turkey Burger, Chips,                                                                                                    | (\$3.00)                                           | Corn (\$4.25)                                     |       |                            |    |  |
|                       |             | Course Request  |    |                                                                                                    | Milk-Strawberry (\$0.75)                          | Milk-Strawberry (\$0.75)                             | Corn (\$4.25)                                                                                                    | Turkey Burger, Chips,<br>Corn (\$4.25)             | Vegan Sandwich, Chips,                            |       |                            |    |  |
|                       |             | Schedules       |    |                                                                                                    | Przza (\$2.00)                                    | Pizza (\$2.00)                                       | Drink (\$5.00)                                                                                                    | Vegan Sandwich, Chips,                             | Drink (\$5.00)                                    |       |                            |    |  |
|                       |             | Family          | ×  |                                                                                                    | (\$3.00)                                          | (\$3.00)<br>Turkey Burger, Chips, =<br>Corn (\$4.25) | Cheeseburger, Fries,<br>Corn (x2) (\$8.50)      Drink        Ice Cream Sandwich<br>(\$1.25)      Ice Cr<br>(\$1.25)                                               | Drink (\$5.00)                                     | Corn (\$4.25)                                     |       |                            |    |  |
|                       | 1           | Apply / Eproll  |    |                                                                                                    | Turkey Burger, Chips,<br>Corn (\$4.25)            |                                                      |                                                                                                    | Hot Lunch (x1) (\$5.00)<br>Ice Cream Sandwich (x1) | Green Beans - Mashed<br>Potatoes - Roast (\$6.23) |       |                            |    |  |
|                       | -           | HAND & FUILDIN  | •  |                                                                                                    | Vegan Sandwich, Chips,                            | Vegan Sandwich, Chips,                               |                                                                                                    | (\$1.25)                                           | Ice Cream Sandwich (x2)                           |       |                            |    |  |
|                       | <u> </u>    | Financial       |    |                                                                                                    | Drink (\$5.00)                                    | Drink (\$5.00)                                       | Milk-Strawberry (\$0.75)                                                                                                    | Milk-Strawberry (\$0.75)                           | (\$2.50)                                          |       |                            |    |  |

V

- Note
  - Red items ordered and not yet paid through web payment
- · Blue items ordered and paid through web payment

Green - items ordered and paid through web payment, then modified by school

## Place a lunch order

- 1. In your Internet browser, navigate to <u>https://factsmgt.com</u> and click Family Log in.
- 2. Select FACTS Family Portal.
- 3. Type your school's district code, your username, and password.
- 4. When Family Portal displays, click = if the left navigation menu does not display.
- 5. Click **Student**, then select **Lunch**.
- 6. Click +CREATE WEB ORDER.
- Click the student name for which you wish to place an order.
  The Lunch Order Form expands listing each date an order may be placed.

| Lunch Ordering                                 |                                            |        |  |  |  |  |  |  |  |  |  |  |
|------------------------------------------------|--------------------------------------------|--------|--|--|--|--|--|--|--|--|--|--|
| Briella Adcock (\$0.00)                        | Briella Adcock (\$0.00)                    |        |  |  |  |  |  |  |  |  |  |  |
| Ross Adcock (\$4.75)                           |                                            |        |  |  |  |  |  |  |  |  |  |  |
| Lunch Items for Friday 01/15/2021              | Lunch Items for Friday 01/15/2021 (\$4.75) |        |  |  |  |  |  |  |  |  |  |  |
| Lunch Item                                     | Price Quantity                             | Total  |  |  |  |  |  |  |  |  |  |  |
| Chicken Nugget, Corn, Mash Potatoes            | \$5.00                                     | \$0.00 |  |  |  |  |  |  |  |  |  |  |
| Chips                                          | \$0.50 1                                   | \$0.50 |  |  |  |  |  |  |  |  |  |  |
| Green Beans - Mashed Potatoes - Roas           | st\$6.23                                   | \$0.00 |  |  |  |  |  |  |  |  |  |  |
| Green Beans / Mashed Potatoes / Roas           | st\$6.00                                   | \$0.00 |  |  |  |  |  |  |  |  |  |  |
| Hot Lunch                                      | \$5.00                                     | \$0.00 |  |  |  |  |  |  |  |  |  |  |
| Ice Cream Sandwich                             | \$1.25                                     | \$0.00 |  |  |  |  |  |  |  |  |  |  |
| Milk-Strawberry                                | \$0.75                                     | \$0.00 |  |  |  |  |  |  |  |  |  |  |
| Pizza                                          | \$2.00                                     | \$0.00 |  |  |  |  |  |  |  |  |  |  |
| Spaghetti and Toast                            | \$3.00                                     | \$0.00 |  |  |  |  |  |  |  |  |  |  |
| Turkey Burger, Chips, Corn                     | \$4.25                                     | \$0.00 |  |  |  |  |  |  |  |  |  |  |
| Vegan Sandwich, Chips, Drink                   | \$5.00                                     | \$0.00 |  |  |  |  |  |  |  |  |  |  |
| Quantity may include items providually ordered |                                            |        |  |  |  |  |  |  |  |  |  |  |
| Grand Tatal: 04.75                             |                                            |        |  |  |  |  |  |  |  |  |  |  |
| Grand Total: \$4.75                            | SUBMIT ORDER                               |        |  |  |  |  |  |  |  |  |  |  |

- 8. Click the date to place an order.
- 9. Type the number of items to order for the student in the Quantity column. The Total column displays the cost.

- 10. Repeat for all dates and all students. The Grand Total is listed at the bottom.
- 11. Click Submit Order. The Online Lunch Payment screen displays after you place your order.
- 12. Type payment information and click **Submit**. Please wait a few seconds for the payment transaction to complete. An email confirmation of your payment will be sent to you: **Payment@cryptpay3.com School Lunch Payment Received**.
  - - We suggest parents use Google Chrome or Firefox to place lunch orders.
    - Do not leave the order or payment screens until the transaction is complete, which may take several seconds.
    - When parents order through Family Portal, only the first meal per student is discounted. Schools may discount additional meals per student by making adjustments in Cafeteria Orders.